## **ESET Tech Center**

Knowledgebase > Server Solutions > ESET Mail Security for Exchange Server > Compatibility issues with Exchange 2013 SP1 and ESET Mail Security for Microsoft Exchange server

## **Compatibility issues with Exchange 2013 SP1 and ESET Mail Security for Microsoft Exchange server**

Ondersteuning | ESET Nederland - 2017-11-28 - Comments (0) - ESET Mail Security for Exchange Server

https://support.eset.com/kb3502

## Issue

Transport agent fails to load:

You receive the error message "0xC00CE503: MSG\_E\_COMMENTSYNTAX Incorrect syntax was used in a comment"

The cause:

Microsoft released SP1 for Exchange server 2013, which introduced incorrectly formatted comment in policy configuration files. This causes the Transport agent to fail during loading. This issue occurs when installing ESET Mail Security for Microsoft Exchange Server on a system with Microsoft Exchange Server 2013 SP1 installed, or when updating your Microsoft Exchange Server 2013 with SP1 while already running ESET Mail Security for Microsoft Exchange Server.

## Solution

To resolve this issue, apply the following Microsoft hotfix:

http://support.microsoft.com/kb/2938053

Prior to the release of this hotfix, the solution was to manually edit an incorrectly formatted comment in two Microsoft Exchange Server policy .cfg files. To use the correct XML formatting, following the steps below:

1. Navigate to one of the following directories (you will need to

perform these steps on both files):

C:\Windows\Microsoft.NET\assembly\GAC\_MSIL\policy.8.0.Microsof t.Exchange.Data.Common\v4.0\_15.0.847.30\_\_31bf3856ad364e35\ Microsoft.Exchange.Data.Common.VersionPolicy.cfg

C:\Windows\Microsoft.NET\assembly\GAC\_MSIL\policy.8.0.Microsof t.Exchange.Data.Transport\v4.0\_15.0.847.30\_\_31bf3856ad364e35 \Microsoft.Exchange.Data.Transport.VersionPolicy.cfg

- Right-click the file and select **open with** → **Notepad** from the context menu (you can also use a different text editing program, for example, Wordpad).
- 4. Repeat steps 1-3 for the alternative file from step 1.
- 5. The issue should be resolved once the edits to both files have been saved.
  - Tags<u>EMSX</u>